## HƯỚNG DĨN THANH TOÁN TRỰC TUYẾN ĐÓNG BHXH, BHYT, BHTN, BHTNLĐ-BNN TRÊN CỔNG DỊCH VỤ CÔNG QUỐC GIA

Vừa qua, BHXH Việt Nam đã tích hợp, cung cấp dịch vụ thanh toán trực tuyến "Đóng bảo hiểm xã hội (BHXH) bắt buộc, bảo hiểm y tế (BHYT), bảo hiểm thất nghiệp (BHTN), bảo hiểm tai nạn lao động - bệnh nghệ nghiệp (BHTNLĐ-BNN)" dành cho đơn vị sử dụng lao động trên Cổng Dịch công Quốc gia (DVCQG). BHXH Việt Nam hướng dẫn thực hiện dịch vụ thanh toán trực tuyến này, cụ thể như sau:

Truy cập Cổng DVCQG (dichvucong.gov.vn), đăng nhập bằng tài khoản của đơn vị sử dụng lao động (sử dụng USB ký số):

| K | Kết nối, cung cấp thông tin và dịch vụ công mọi lúc, mọi nơi            |           |           |  |  |  |
|---|-------------------------------------------------------------------------|-----------|-----------|--|--|--|
|   | Đăng nhập                                                               |           |           |  |  |  |
|   | CMT/CCCD                                                                | Usb ký số | Sim ký số |  |  |  |
|   | Tải về công cụ ký điện tử trên Windows<br>& Mac OS <mark>tại đây</mark> |           |           |  |  |  |
|   | Hướng dẫn đăng nhập                                                     |           |           |  |  |  |
|   | Đăng nhập                                                               |           |           |  |  |  |

Sau khi đăng nhập thành công, chọn menu **Thanh toán trực tuyến** Chọn **Đóng BHXH, BHYT, BHTN, BHTNLĐ-BNN,** màn hình hiển thị giao diện sau:

|            | Kết nối     | ÔNG DỊ<br>i, cung cấp | CH VỤ CÔNG<br>b thông tin và dịch vụ | QUỐC GIA        | nọi nơi       |                     |           | Q Trung tâm Cô      | ng nghệ thông 🗡 |
|------------|-------------|-----------------------|--------------------------------------|-----------------|---------------|---------------------|-----------|---------------------|-----------------|
| <b>ה</b> G | iới thiệu   | Thông                 | ı tin và dịch vụ                     | Thanh toár      | trực tuyến    | Phản ánh kiến       | nghị T    | hủ tục hành chính   | Hỗ trợ          |
| Nộp thư    | uế doanh ng | ghiệp                 | Nộp thuế cá nhâ                      | n/Trước bạ      | Tra cứu/Than  | ıh toán vi phạm gia | io thông  | Thanh toán phí/lệ p | hí dịch vụ công |
| Đóng ti    | ếp BHXH t   | ự nguyệr              | n, gia hạn BHYT                      | Ðóng BHX⊦       | I, BHYT, BHTN | I, BHTNLÐ-BNN       |           | toán tiển điện      |                 |
| Irang chú  | > Thanh toá | in trực tuy           | en ≥ Đong BHXH, E                    | 3HY I, BHTN, BH | HINLÐ-BNN     |                     |           |                     |                 |
|            | I           | Dịch vụ c             | ho phép đơn vị sử                    | dụng lao động   | g đóng BHXH I | bắt buộc, BHYT, BI  | HTN, BHTI | NLĐ-BNN trực tuyến  |                 |
|            |             |                       |                                      | Đóng BH)        | КН, ВНҮТ, ВНТ | ſn, Bhtnlð-Bnn      |           |                     |                 |

Nhấn vào nút "Đóng BHXH, BHYT, BHTN, BHTNLĐ-BNN", hệ thống sẽ yêu cầu thêm thông tin đơn vị (chỉ cần thực hiện thêm thông tin đơn vị khi thực hiện thanh toán lần đầu, các lần thanh toán sau thông tin đơn vị đã được lưu).

Tại màn hình "Tiện ích", nhấn vào nút "Thêm thông tin đơn vị"

| Tiện ích                                                                                                    |                                            |
|----------------------------------------------------------------------------------------------------|--------------------------------------------|
| Danh mục tiện ích                                                                                                    | Đóng BHXH bắt buộc, BHYT, BHTN, BHTNLĐ-BNN |
| <ul> <li>Bảo hiểm xã hội</li> <li>Đóng BHXH bắt buộc, BHYT,<br/>BHTN, BHTNLĐ-BNN</li> <li>Lịch sử thanh toán</li> </ul> | Thông tin đơn vị<br>Thêm thông tin đơn vị  |

Nhập **Mã đơn vị, Mã cơ quan BHXH** để tra cứu và cập nhật thông tin. Sau khi cập nhật thông tin đơn vị, bấm vào nút **"Đóng BHXH"** 

| Ŀ                 | Tiện <mark>í</mark> ch |                                            |                | Joseph Land                       |
|-------------------|------------------------|--------------------------------------------|----------------|-----------------------------------|
| Danh mục tiện ích |                        | Đóng BHXH bắt buộc, BHYT, BHTN, BHTNLĐ-BNN |                |                                   |
|                   |                        |                                            | Thông tin đơn  | i vi                              |
|                   |                        | Mã đơn vị:                                 | 412            |                                   |
|                   |                        | Tên đơn vị:                                | TRUNG TÂM C    | ÔN <mark>G N</mark> GHỆ THÔNG TIN |
|                   | N                      | Ma cơ quan BHXH:                           | .06            |                                   |
|                   | 6                      | Tên cơ quan BHXH:                          | Bảo hiêm Xa hộ | ội quận Đông Đa                   |
|                   |                        | Cập nhật thông                             | i tin          | Đóng BHXH                         |
|                   |                        |                                            |                |                                   |

Hệ thống sẽ hiển thị thông tin đóng BHXH bắt buộc, BHYT, BHTN, BHTNLĐ-BNN:

| Đón                          | g BHXH bắt buộc, BHYT, BHTN, BHTNLĐ-BNN                                                          |
|------------------------------|--------------------------------------------------------------------------------------------------|
| Thông tin đơn vị             |                                                                                                  |
| Mã đơn vị:                   | 412                                                                                              |
| Tên đơn vị:                  | TRUNG TÂM CÔNG NGHỆ THÔNG TIN                                                                    |
| Mã cơ quan BHXH:             | 06                                                                                               |
| Tên cơ quan BHXH:            | Bảo hiểm Xã hội quận Đống Đa                                                                     |
| Thông tin thanh toár         | 1                                                                                                |
| Số tiền dự tính phải đór     | ng tháng 09/2020 73,874,927 VNĐ                                                                  |
| Số tiền đơn vị đóng:         | 73,874,927 VNĐ                                                                                   |
| Chọn thông tin tài khoả      | n thụ hưởng của cơ quan BHXH                                                                     |
| Vietcombank chi nhánh        | Thành Công - 666888 🗸                                                                            |
| Doanh nghiệp có thể lựa chọn | các ngân hàng cùng với ngân hàng nơi doanh nghiệp mở tài khoản để rút ngắn thời gian xử lý.<br>N |
|                              | Thoát Thanh toán                                                                                 |
|                              |                                                                                                  |

- + Chỉnh sửa số tiền đơn vị đóng nếu đơn vị có nhu cầu thay đổi số tiền.
- + Chọn thông tin tài khoản hưởng thụ của cơ quan BHXH.
- + Click "Thanh toán" để thực hiện thanh toán.

Hệ thống chuyển sang giao diện Payment Platform:

Tại đây, chọn ngân hàng/trung gian thực hiện thanh toán. (Ví dụ chọn ngân hàng Vietcombank)

| PAYMENT<br>PLATFORM                                                |                                                                                |
|--------------------------------------------------------------------|--------------------------------------------------------------------------------|
| 🖻 Chọn ngân hàng                                                   | 🖺 Thông tin đơn hàng                                                           |
| Vietcombank BIDV Các ngắn hàng khác<br>qua VVPT Poy                | Đơn hàng<br>Dong BHXH bat buoc, BHYT,<br>BHTN, BHTNLD-BNN voi ma<br>don vi 412 |
| Is of the upon hour Extr<br>S Ngàn Lượng vn<br>Colur Trader Markes | Nhà cung cấp<br>Cổng DVCQG (Portal)                                            |
|                                                                    | Phí giao dịch<br>O VND                                                         |
| 🛅 Chọn ví điện tử                                                  | Giá trị thanh toán:                                                            |
|                                                                    | 73.874.927 VND                                                                 |
|                                                                    | THANH TOÁN                                                                     |

Click **Thanh toán**, màn hình chuyển sang giao diện Payment Gateway của Vietcombank. Tại đây, đăng nhập bằng tài khoản của đơn vị sử dụng lao động:

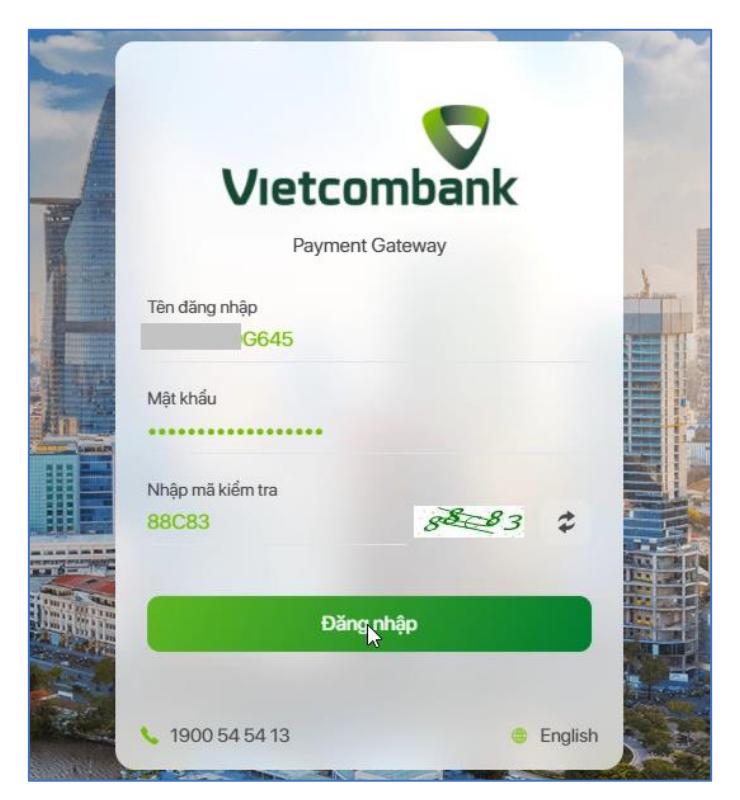

**Lưu ý:** Đơn vị sử dụng lao động có thể yêu cầu ngân hàng hỗ trợ trong việc phân quyền thanh toán trực tiếp đối với tài khoản ngân hàng của đơn vị để thực hiện thanh toán trên Cổng Dịch vụ công Quốc gia.

Đăng nhập thành công, màn hình sẽ hiển thị thông tin thanh toán để đơn vị kiểm tra:

| XÁC NHẬN <sup>-</sup>            | THANH TOÁN TẠI VIETCO                        | MBANK                                  |
|----------------------------------|----------------------------------------------|----------------------------------------|
|                                  | 2                                            | З                                      |
| Nhập thông tin                   | Xác nhận thông tin/ nhập OTP                 | Hoàn tất                               |
| Tài khoản thanh toán             | 5555                                         | -                                      |
| Tên khách hàng                   | TRUNG TAM CONG NGHE T                        | HONG TIN - BAO HIE                     |
| Số hóa đơn                       | G22                                          | 2.99.4-20092966452                     |
| Nhà cung cấp                     |                                              | Dich Vu Cong Quoc G                    |
| Số tiền thanh toán               |                                              | 73,874,927 VN                          |
| Phí dịch vụ                      |                                              | 0 VN                                   |
| Tổng tiền thanh toán<br>Bảy mu   | ươi ba triệu tám trăm bảy mươi bốn ngàn chín | 73,874,927 VN<br>trăm hai mươi bảy đốr |
| Nội dung thanh toán +G22.99      | .4+103+00+                                   | 04+dong BHXH                           |
| Phương thức xác thực             | SMS                                          | -                                      |
| Tôi đã đọc, hiểu rõ và chấp thuậ | n các Quy định thanh toán điện tử của Vietco | ımbank, chi tiết <mark>tại đây</mark>  |
|                                  | Xác nhân                                     |                                        |

Tích vào "*Tôi đã đọc, hiểu rõ và chấp nhận các Quy định thanh toán điện tử của Vietcombank...*", bấm **Xác nhận,** hệ thống sẽ gửi mã xác thực (OTP), nhập mã xác thực vào màn hình dưới:

| 1                         |                                                                                            | 3                                             |
|---------------------------|--------------------------------------------------------------------------------------------|-----------------------------------------------|
| Nhập thông tin            | Xác nhận thông tin/ nhập OTP                                                               | Hoàn tất                                      |
| Mã gia                    | o dịch OTP đã được tự động gửi đến số điện t<br>định của Quý khách <mark>0933***483</mark> | hoại mặc                                      |
|                           | 275048                                                                                     |                                               |
| Tài khoản thanh toán      |                                                                                            | 5555                                          |
| Số dư khả dụng            |                                                                                            | ,970 VNE                                      |
| Tên khách hàng            | TRUNG TAM CONG NG                                                                          | HE THONG TIN - BAO HIEN                       |
| Số hóa đơn                |                                                                                            | G22.99.4-20092966457                          |
| Nhà cung cấp              |                                                                                            | Dich Vu Cong Quoc Gia                         |
| Số tiền thanh toán        |                                                                                            | 73,874,927 VNE                                |
| Phí dịch vụ               |                                                                                            | 0 VNE                                         |
| Tổng tiền thanh toán<br>B | ảy mươi ba triệu tám trăm bảy mươi bốn ngàn                                                | 73,874,927 VNC<br>chín trăm hai mươi bảy đồng |
| Nội dung thanh toán +G    | 22.99.4+103+00+                                                                            | 04+dong BHXH+                                 |

Nhấn vào nút "**Xác nhận**", màn hình chuyển lại về giao diện của Cổng Dịch vụ công Quốc gia thông báo kết quả giao dịch:

|   | Két női    | SNG DỊCH VỤ CÔNG<br>i, cung cấp thông tin và dịch vụ | QUỐC GIA<br>u công mọi lúc, mọi nơi |                    | Q Trung tâm Cô                   | ng nghệ thông 🗸 |
|---|------------|------------------------------------------------------|-------------------------------------|--------------------|----------------------------------|-----------------|
| â | Giới thiệu | Thông tin và dịch vụ                                 | Thanh toán trực tuyến               | Phản ánh kiến nghị | Thủ tục <mark>hành chín</mark> h | Hỗ trợ          |
|   |            |                                                      |                                     |                    |                                  |                 |
|   |            |                                                      |                                     |                    |                                  |                 |
|   |            |                                                      |                                     |                    |                                  |                 |
|   |            |                                                      | Thanh toán t                        | hành công          |                                  |                 |
|   |            |                                                      | LịCH SỬ GIAO DỊCH                   | TẢI BIÊN LAI       |                                  |                 |

+ Nhấn "**Tải biên lai**" để tải về biên lai thanh toán.

| NGÂN HÀNG TMCP<br>NGOẠI THƯƠNG VIỆT NAM              | Mẫu số : C45-BB<br>(Ban hành kẻm theo thông tư số 107/2017/TT-BTC ngày<br>10/10/2017 của Bộ Tài Chính) |
|------------------------------------------------------|----------------------------------------------------------------------------------------------------|
| Vietcombank                                          |                                                                                                    |
| BIÊN L                                               | AI THU TIÈN                                                                                            |
| Tên cá nhân/tổ chức: TRUNG TÂM CÔNG NGHỆ T           | HÔNG TIN                                                                                               |
| Địa chỉ: Hà Nội, VN                                  |                                                                                                    |
| Nội dung thu: +G22.99.4+103+00+                      | +dong BHXH+                                                                                            |
| Số tiền thu: 73.874.927 VNĐ                          |                                                                                                    |
| Số tiền bằng chữ: Bảy mươi ba triệu tám trăm bảy mươ | ơi bốn nghìn chín trăm hai mươi bảy đồng chẵn.                                                         |
|                                                      | Ngày 29 tháng 9 năm 2020<br>Bên thu hộ                                                                 |
|                                                      |                                                                                                    |
|                                                      | Ngân hàng TMCP Ngoại Thương Việt Nam                                                                   |

+ Nhấn "**Lịch sử giao dịch**" để xem lại lịch sử các lần giao dịch. Tại màn hình lịch sử giao dịch, đơn vị có thể tải lại biên lai thanh toán (nếu cần) bằng cách nhấn vào dòng chữ "Xem biên lai" như hình dưới:

| C                                                                                                    |            | <b>Tiện ứ</b>        | ch                                                                                                  |
|----------------------------------------------------------------------------------------------------|------------|----------------------|----------------------------------------------------------------------------------------------------|
| Trung tâm Công nghệ thông<br>tin                                                                                                    |            | Danh mục tiện<br>ích | Lịch sử giao dịch BHXH bắt buộc, BHYT, BHTN, BHTNLĐ-<br>BNN                                         |
| U<br>Hồ sơ                                                                                                    | 0<br>Hồ sơ |                      | Tên dịch vụ Mã đơn vị Mã cơ quan BHXH Ngày thanh toán Thao tác                                      |
| đã hoàn thành       đang xử lý         Image: Second strain strain dang kử lý         Image: Second strain strain |            |                      | Đóng<br>BHXH bắt<br>buộc,<br>BHYT, 412 06 29/09/2020 <mark>Xem</mark><br>biên lai<br>BHTNLĐ-<br>BNN |
|                                                                                                    |            |                      | 13                                                                                                  |
|                                                                                                    |            |                      |                                                                                                    |

Sau khi thực hiện thanh toán thành công, Hệ thống giao dịch điện tử của BHXH Việt Nam sẽ gửi tin nhắn thông báo tới số điện thoại mà đơn vị sử dụng lao động đã đăng ký với cơ quan BHXH.

Như vậy, chỉ với những thao tác đơn giản, đơn vị sử dụng lao động đã có thể thực hiện việc đóng tiền tham gia BHXH bắt buộc, BHYT, BHTN, BHTNLĐ-BNN cho người lao động một cách nhanh chóng, an toàn và thuận tiện./.